进程监控和维护配置 林文欢 2018-12-05 发表

# 组网及说明

# 1.1 适用产品系列

本案例适用于如WX2540E、WX3510E、WX3540E、WX5510E、WX5540E等WX25E、WX35E、WX 55E系列的AC。

# 配置步骤

#### 1. 不需要之前的配置文件,恢复出厂设置

以下标黑部分为设备自动打印部分,标红加粗的命令是需要手动输入。 System is starting... Press Ctrl+D to access BASIC-BOOTWARE MENU Booting Normal Extend BootWare The Extend BootWare is self-decompressing......Done! BootWare Validating... Press Ctrl+B to enter extended boot menu... //如果看到该提示及时按**Ctrl+B**进入botroom菜单 BotWare password: Not required. Please press Enter to Continue. Password recovery capability is enabled. //如果看到此提示,则表示设备开启了密码恢复功能。 Note: The current operating device is flash Enter < Storage Device Operation > to select device.

| <1> Boot System                                    | 1 |  |
|----------------------------------------------------|---|--|
| <2> Enter Serial SubMenu                           |   |  |
| <3> Enter Ethernet SubMenu                         |   |  |
| <4> File Control                                   |   |  |
| <5> Restore to Factory Default Configuration       |   |  |
| <6> Skip Current System Configuration              |   |  |
| <7> BootWare Operation Menu                        |   |  |
| <8> Clear Super Password                           |   |  |
| <9> Storage Device Operation                       |   |  |
| <0> Reboot                                         |   |  |
| Ctrl+Z: Access EXTEND-ASSISTANT MENU               |   |  |
| Ctrl+F: Format File System                         |   |  |
| Enter your choice(0-9): 6 //选择6 跳过配置文件             |   |  |
| Flag Set Success.                                  |   |  |
|                                                    |   |  |
| <pre> &lt;1&gt; Boot System</pre>                  |   |  |
| <2> Enter Serial SubMenu                           |   |  |
| <3> Enter Ethernet SubMenu                         |   |  |
| <4> File Control                                   |   |  |
| <5> Restore to Factory Default Configuration       |   |  |
| <6> Skip Current System Configuration              |   |  |
| <7> BootWare Operation Menu                        |   |  |
| <8> Clear Super Password                           |   |  |
| <9> Storage Device Operation                       |   |  |
| <0> Reboot                                         |   |  |
| Ctrl+Z: Access EXTEND-ASSISTANT MENU               |   |  |
| Ctrl+F: Format File System                         |   |  |
| Enter your choice(0-9): 0 //选择0重启设备                |   |  |
| System is starting                                 |   |  |
| System is starting                                 |   |  |
| Press ENTER to get started.                        |   |  |
| Press ENTER to get started.<br>跳过启动文件后直接保存当前配置,再重启 |   |  |

The current Configuration will be written to the device. Are you sure? [Y/N]**y** Please input the file name(\*.cfg)[flash:/startup.cfg]

(To leave the existing filename unchanged, press the enter key): (输入回车) flash:/startup.cfg exists, overwrite? [Y/N]y Validating file. Please wait... Configuration is saved to device successfully. **reboot** Start to check Configuration with next startup Configuration file, please wait......DONE! Current Configuration may be lost after the reboot, save current Configuration? [Y/N]y This command will reboot the device. Continue? [Y/N]y 重启完成后使用默认配置启动,恢复出厂成功

### 2 保留原有配置, 只修改密码

本手册适用于如下产品:WAC360、WAC 361、 胖AP:WAP712C、WAP722E、WAP722S、WAP722、WAP621 **2.1 以忽略系统当前配置的方式启动** 以下标黑部分为设备自动打印部分,标红加粗的命令是需要手动输入。 详细配置过程: System is starting... Press Ctrl+D to access BASIC-BOOTWARE MENU Booting Normal Extend BootWare The Extend BootWare is self-decompressing......Done! BootWare Validating... Press Ctrl+B to enter extended boot menu...//按Ctrl+B进入botroom菜单 BotWare password: Not required. Please press Enter to Continue. Password recovery capability is enabled. /如果看到此提示,则表示设备开启了密码恢复功能。 Note: The current operating device is flash Enter < Storage Device Operation > to select device.

|<1> Boot System |<2> Enter Serial SubMenu |<3> Enter Ethernet SubMenu |<4> File Control |<5> Restore to Factory Default Configuration <6> Skip Current System Configuration |<7> BootWare Operation Menu |<8> Clear Super Password |<9> Storage Device Operation l<0> Reboot ------Ctrl+Z: Access EXTEND-ASSISTANT MENU Ctrl+F: Format File System Enter your choice(0-9): 6 //选择6 跳过配置文件 Flag Set Success. \_\_\_\_\_ |<1> Boot System |<2> Enter Serial SubMenu |<3> Enter Ethernet SubMenu |<4> File Control <5> Restore to Factory Default Configuration <6> Skip Current System Configuration |<7> BootWare Operation Menu |<8> Clear Super Password <9> Storage Device Operation |<0> Reboot \_\_\_\_\_ Ctrl+Z: Access EXTEND-ASSISTANT MENU Ctrl+F: Format File System Enter your choice(0-9): 0 //选择0重启设备 System is starting ... Press ENTER to get started. dir //查看设备配置文件: startup.cfg Directory of flash:/ 2 -rw- 1666 Apr 26 2000 12:05:39 startup.cfg

给设备和电脑配置成同网段Ip地址,举例:WAC配置成192.168.100.1/24,电脑配置成192.168.100.2/ 24),在电脑上使用3CDaemon软件搭建TFTP服务器,打开3CDaemon服务器,目录指向电脑E盘, 然后点击应用。

| FTP Server                   | 3CDaemon Configuration                | 80. 04     | P.0                                       |
|------------------------------|---------------------------------------|------------|-------------------------------------------|
| 如re TFTP Server              | FTP Profiles<br>General Configuration | 1          | Syslog Configuration<br>TFTP Configuratio |
| (TOP)                        | Create directory names in incom       | ing file r | <b>ا</b> ت                                |
| ever is started.             | Allow overwrite of existing fil       | .es?       | □ 2选择文件存放路径                               |
|                              | Upload/Download E:\                   |            |                                           |
| to Iftpd log.<br>ck to stop. | Per-packet timeout in seconds         | 5          |                                           |
| v                            | Maximum retries                       | 10         |                                           |
| debugging.                   | Interframe transmission               | 0          |                                           |
| sk to start.                 |                                       |            |                                           |
|                              |                                       |            |                                           |
|                              |                                       |            |                                           |

#### system

[H3C]interface Vlan-interface 1

[H3C-Vlan-interface1]ip address 192.168.100.1 24

[H3C-Vlan-interface1]quit

## [H3C]ping 192.168.100.2

PING 192.168.100.2: 56 data bytes, press CTRL\_C to break

Reply from 192.168.100.2: bytes=56 Sequence=1 ttl=128 time=7 ms //提示设备到电脑网络可达

#### tftp 192.168.100.2 put startup.cfg

//从设备上下载startup.cfg文件到电脑E盘

File will be transferred in binary mode

Sending file to remote TFTP server. Please wait... |

TFTP: 1666 bytes sent in 0 seCond(s).

File uploaded successfully.

下载成功:

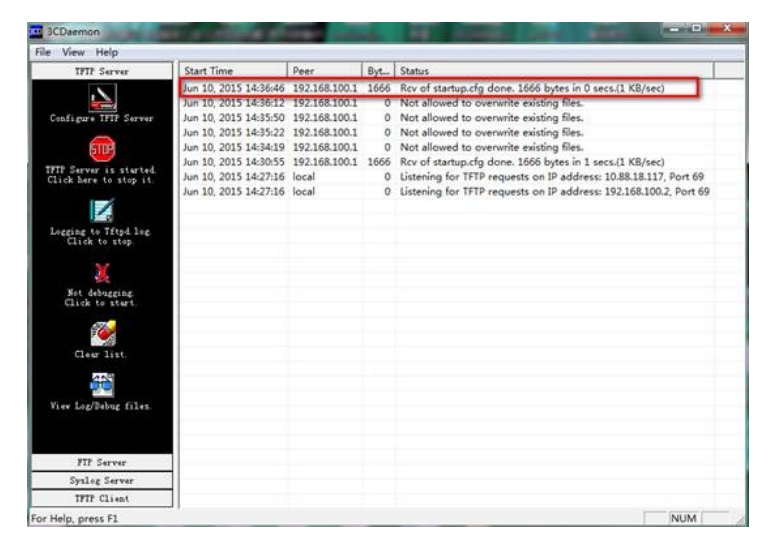

可以到本地相关路径(此例子中是E盘)查看到相关文件。

解决方法: 使用记事本打开startup.cfg文件

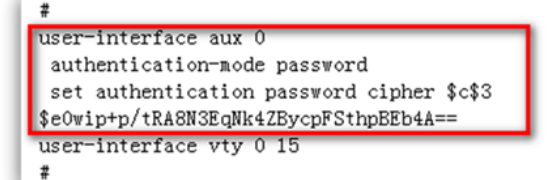

删除aux0口下的认证方式和密码并保存文件

```
#
user-interface aux 0
user-interface vty 0 15
#
return
```

#### 覆盖当前配置文件

#### tftp 192.168.100.20 get startup.cfg

The file startup.cfg exists. Overwrite it? [Y/N].y Verifying server file... Deleting the old file, please wait... ... File will be transferred in binary mode Downloading file from remote TFTP server, please wait.... TFTP: 1166 bytes received in 0 seCond(s)

File downloaded successfully.

# reboot

Start to check Configuration with next startup Configuration file, please wait......DONE! Current Configuration may be lost after the reboot, save current Configuration? [Y/N]n 不保存配置 This command will reboot the device. Continue? [Y/N]y 确定继续重启

#### 3. 适用产品系列

本手册适用于如下产品: MSG360-4、MSG360-10、MSG360-10P、MSG360-20、MSG360-20N、M SG360-40、WAC380-30、WAC380-60、WAC380-90、WAC380-120、WAC381

# 4. 保留原有配置, 只修改密码

从设备中下载startup.cfg到电脑,具体参考:1.2保留原有配置,只修改密码 解决方法: 使用记事本打开startup.cfg文件

```
#
line con 0
authentication-mode password
user-role network-admin
set authentication password sim admin
#
#
```

删除Con0口下的认证方式和密码并保存文件

```
#
line con 0
user-role network-admin
#
```

```
覆盖当前配置文件

tftp 192.168.100.2 get startup.cfg

The file startup.cfg exists. Overwrite it? [Y/N]y

Verifying server file...

Deleting the old file, please wait...
```

File will be transferred in binary mode Downloading file from remote TFTP server, please wait.... TFTP: 1166 bytes received in 0 seCond(s) File downloaded successfully.

# reboot

Start to check Configuration with next startup Configuration file, please wait......DONE! Current Configuration may be lost after the reboot, save current Configuration? [Y/N]n 不保存配置 This command will reboot the device. Continue? [Y/N]y 确定继续重启

配置关键点